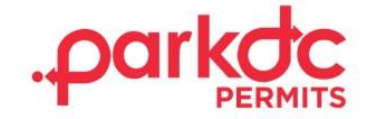

Welcome to ParkDC Permits! Please follow the directions below to register your School Staff Member account, request a parking permit, and print your permit.

## **SCHOOL STAFF MEMBER – SIGN UP**

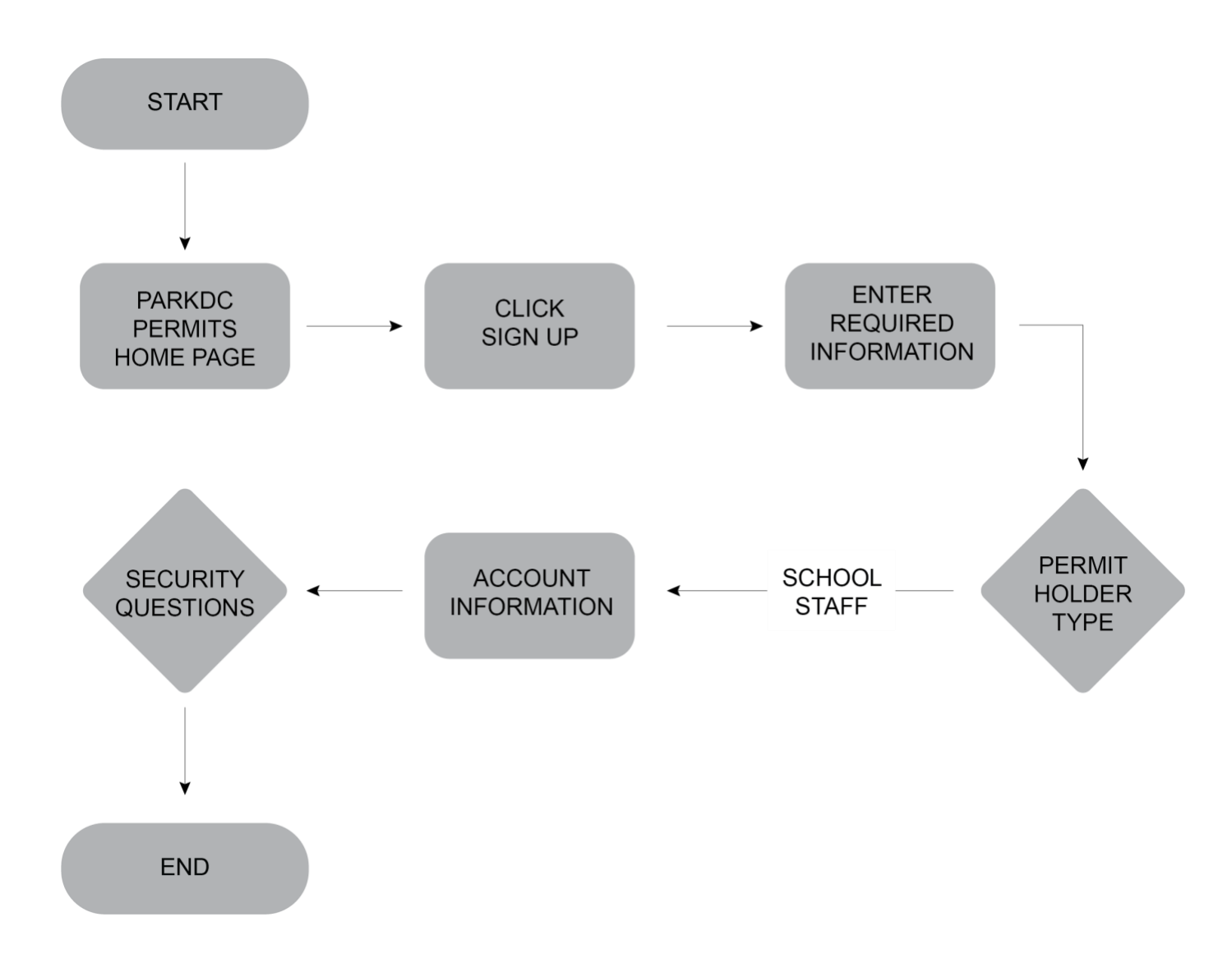

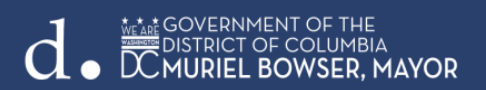

1. Click "Sign Up!" at the bottom of the screen. You will be redirected to the "Create Account" screen. Please provide the required information, then click "Next."

| Access ParkDC Permit Holder Account    |   |
|----------------------------------------|---|
| Sign in using your registered account. |   |
| Username                               |   |
|                                        |   |
| Password                               | ۲ |
|                                        | Ŷ |
| Login Trouble signing in?              |   |
| Don't have an account? Sign Up!        |   |

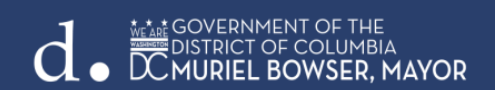

- 2. On this screen you will need to create an account. To do this you must:
  - a. Enter your first and last name
  - b. Enter your Username
  - c. Enter your email address
  - d. Enter a Password and
  - e. Confirm the Password
  - f. Once you have entered the required information, click "Next"

| 1 Create Account      | Create Account | information so w | a can gat you started |           |
|-----------------------|----------------|------------------|-----------------------|-----------|
| 2 Account Type        | First Name     |                  | Last Name             |           |
| 3 Account Information | Username       |                  | Email                 |           |
| 4 Permit Selection    | Password       | ۲                | Confirm Password      | ۲         |
|                       |                |                  | Car                   | ncel Next |

3. Select your account type. Since you are a staff member of the school, please select "School Staff", then click "Next".

### Account Type

Please let us know who you are. (Select all that apply)

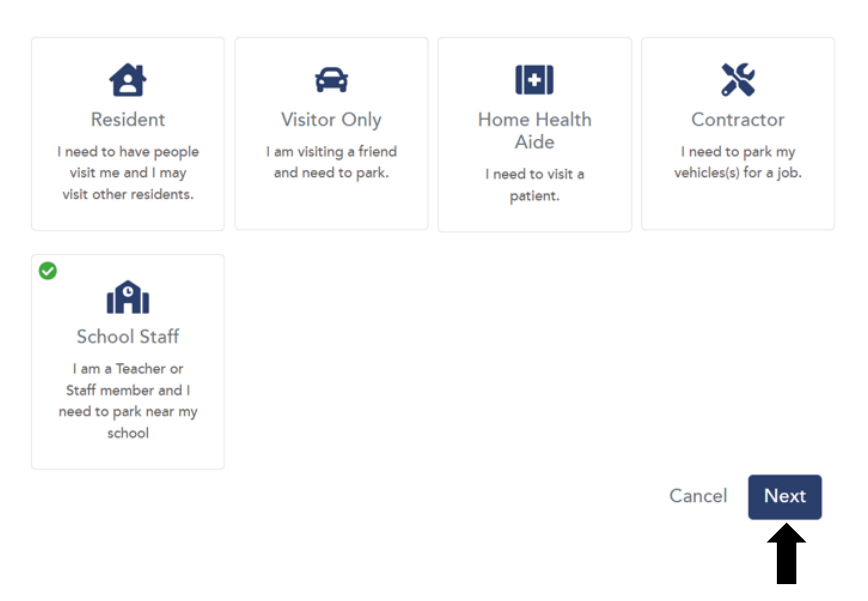

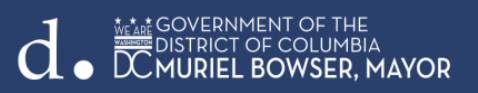

4. Choose a security question & answer, then click "Next."

## Account Information

Please let us know a little more about yourself by filling out each section below.

| A Security Ques                      | tion                                                                         |
|--------------------------------------|------------------------------------------------------------------------------|
| Please select a s<br>our Help Center | ecurity question for your account. (You will need this if you call into<br>) |
| Question                             | What was the make and model of your first car? $\sim$                        |
| Answer                               |                                                                              |
|                                      | Back Next                                                                    |
|                                      |                                                                              |

5. Congratulations! You have successfully created your ParkDC Permits School Staff Member account.

#### Welcome

Thank you for registering with our digital permits solution. This is your dashboard that will give you a quick view of your account.

If you need help at any time, review our tutorials or reach out to us on the "Contact Us" page.

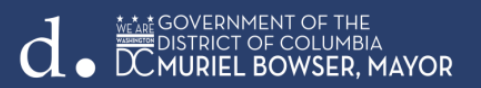

### **SCHOOL STAFF MEMBER – REQUESTING TO PARK**

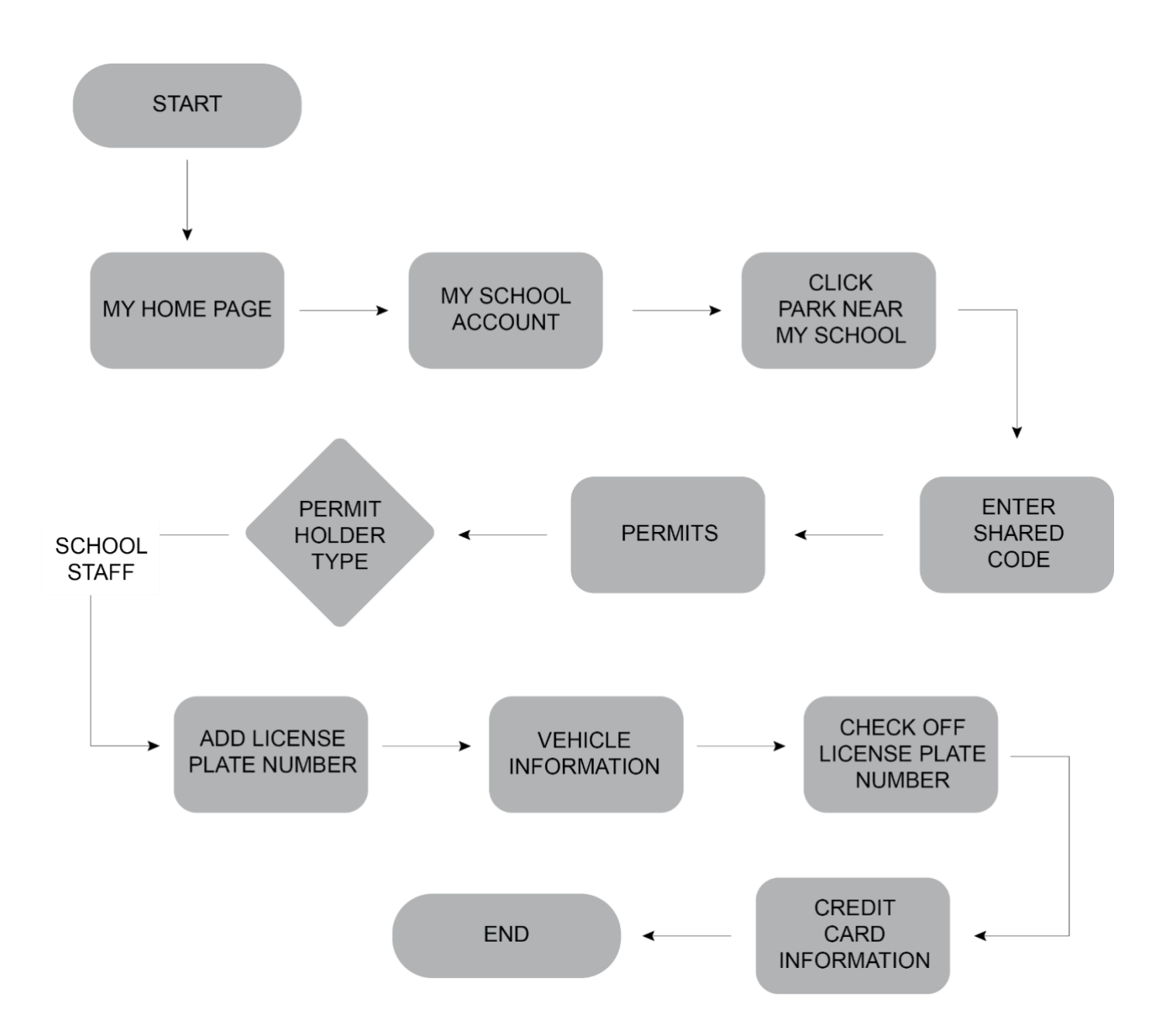

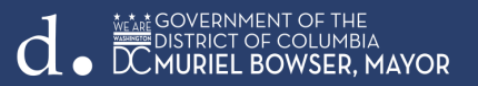

1. On the "My Home Page" screen, select "Park Near My School" under My School Account.

|   | My School Account                                     |
|---|-------------------------------------------------------|
| ▦ | Park Near My School<br>I want to park near my school. |

| Vehicle Details | ×                      |
|-----------------|------------------------|
| Nickname:       |                        |
| License Plate:  | State:                 |
|                 | District Of Columbia 🗸 |
| Make:           | Color:                 |
| Select v        | Select ~               |
| Test field      |                        |
|                 |                        |
|                 | Close Save             |

2. Check off the added license plate number and click "Continue".

| Cart Details<br>Review your cart and fill-out all necessary information.      |                                                                                         |                 |         |
|-------------------------------------------------------------------------------|-----------------------------------------------------------------------------------------|-----------------|---------|
| Bridges PCS This permit is for participating schools in the parking zone (SP) | [] for DC Public School staff to park in specific Residential Parking Permit-restricted | parking spaces. | \$50.00 |
| Vehicle(s) + Add<br>Only I vehicle(s) can be associated with this permit.     | Permit Start Date<br>08/15/2022                                                         |                 |         |
| Total                                                                         |                                                                                         |                 | \$50.00 |
|                                                                               |                                                                                         | Add Permit Co   | ontinue |

- 3. Enter your credit card information, then click "Pay". Your card information includes:
  - a. Your billing address
  - b. The digital credit card number
  - c. The expiration date and CVV

| Billing Information                   |           | Cart Info   | rmation     |         |
|---------------------------------------|-----------|-------------|-------------|---------|
| First Name                            | Last Name | Bridges PCS |             | \$50.00 |
| Teacher                               | Teacher   | Tatal       |             | \$50.00 |
| Email                                 |           | Iotal       |             | \$50.00 |
| teacher@testing.com                   |           |             |             |         |
| Address                               | City      |             |             |         |
|                                       |           |             |             |         |
| State                                 | Zip       |             |             |         |
| Alabama                               | •         |             |             |         |
|                                       |           |             |             |         |
| Payment Method                        |           |             |             |         |
| Credit Card                           |           |             |             |         |
| Card Number                           |           |             |             |         |
|                                       |           |             |             |         |
| Expiration                            |           |             |             |         |
| 01 - January ~ 2022                   | ~         |             |             |         |
| CVV                                   |           |             |             |         |
| VIIA 😄 📰 😢 💳 🖽                        |           |             |             |         |
| Saved Credit Card                     |           |             |             |         |
| · · · · · · · · · · · · · · · · · · · |           |             |             |         |
|                                       |           |             |             |         |
|                                       |           |             | Cancel Back | Pay     |
|                                       |           |             |             |         |

4. You have successfully purchased your staff permit and submitted the request to park!

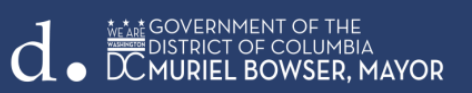

#### Success!

You have successfully purchased your school permit. Please allow the school administrators to review your purchase. You will be notified by email if your request has been approved or denied. You can visit "My Home Page" to check the progress of your order.

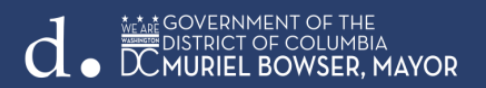

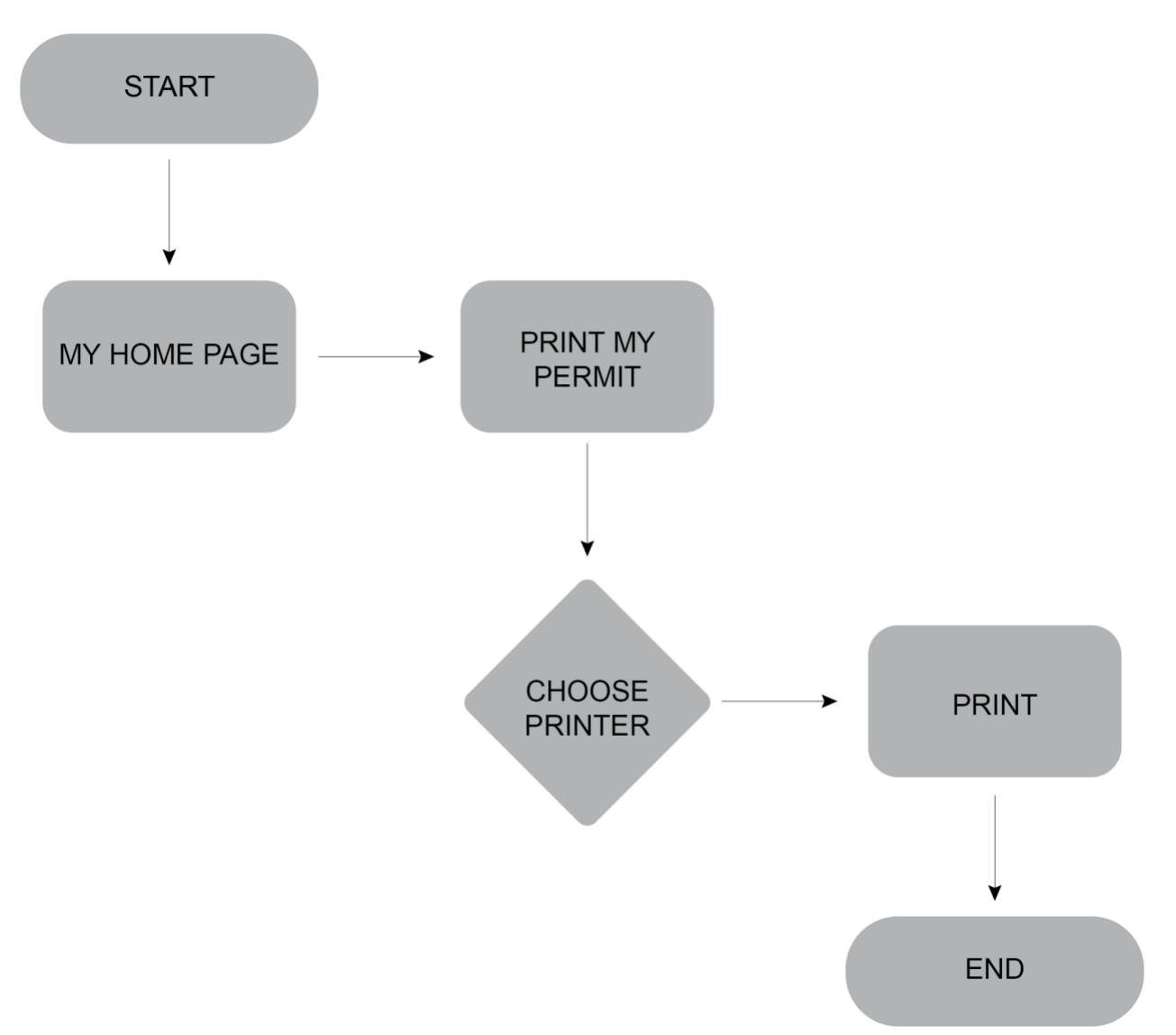

# **SCHOOL STAFF MEMBER – PRINT YOUR PERMIT**

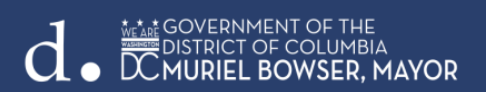

### 1. To print a permit, click "Print My Permit" on My Home Page. Select Print.

Print and display this permit in the vehicle dashboard to avoid a parking citation. This permit allows parking at green or red Residential Permit Parking (RPP) signs. This permit is only valid in your ANC. This permit does not exempt vehicles from ROSA Enforcement.

| Bridges PCS ANC2C, 2D, 2E, Active<br>2F, 3B, 3C        |
|--------------------------------------------------------|
| PERMIT #<br>DC02504                                    |
| Vehicle(s)<br>(5JGHBUU)                                |
| Parking Locations<br>2C, 2D, 2E, 2F, 3B, 3C            |
| Validity<br>from August 15, 2022 to August 14,<br>2023 |
| Print                                                  |
|                                                        |

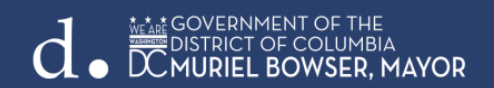

2. Choose the printer and click "Print".

| <b>Print</b><br>Total: 1 sheet of paper                                                                                |                                | ? |
|----------------------------------------------------------------------------------------------------|--------------------------------|---|
| Printer                                                                                                    |                                |   |
| iR-ADV C356 III                                                                                                    | $\sim$                         |   |
| Copies                                                                                                    |                                |   |
| 1                                                                                                    |                                |   |
| Pages                                                                                                    |                                |   |
|                                                                                                    |                                |   |
| e.g. 1-5, 8, 11-1                                                                                                    | 3                              |   |
| Color                                                                                                    |                                |   |
| Color                                                                                                    | $\sim$                         |   |
|                                                                                                    |                                |   |
| Print on both sides                                                                                                    |                                |   |
| Print on both sides Print on one side                                                                                  | ~                              |   |
| Print on both sides Print on one side More settings ~                                                                  | ~                              |   |
| Print on both sides Print on one side More settings  Print using system dialog                                         | (Ctrl+Shift+P)                 |   |
| Print on both sides<br>Print on one side<br>More settings ↓<br>Print using system dialog<br>Troubleshoot printer issue | (Ctrl+Shift+P)                 |   |
| Print on both sides<br>Print on one side<br>More settings ↓<br>Print using system dialog<br>Troubleshoot printer issue | (Ctrl+Shift+P)                 |   |
| Print on both sides<br>Print on one side<br>More settings ↓<br>Print using system dialog<br>Troubleshoot printer issue | (Ctrl+Shift+P)                 |   |
| Print on both sides<br>Print on one side<br>More settings ↓<br>Print using system dialog<br>Troubleshoot printer issue | (Ctrl+Shift+P)                 |   |
| Print on both sides<br>Print on one side<br>More settings ↓<br>Print using system dialog<br>Troubleshoot printer issue | (Ctrl+Shift+P)                 |   |
| Print on both sides Print on one side More settings  Print using system dialog Troubleshoot printer issue Print        | (Ctrl+Shift+P)                 |   |
| Print on both sides Print on one side More settings  Print using system dialog Troubleshoot printer issue Print        | (Ctrl+Shift+P)<br>es<br>Cancel |   |

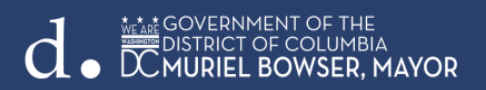

3. Here is your staff parking permit! Display this permit on the dashboard of your vehicl

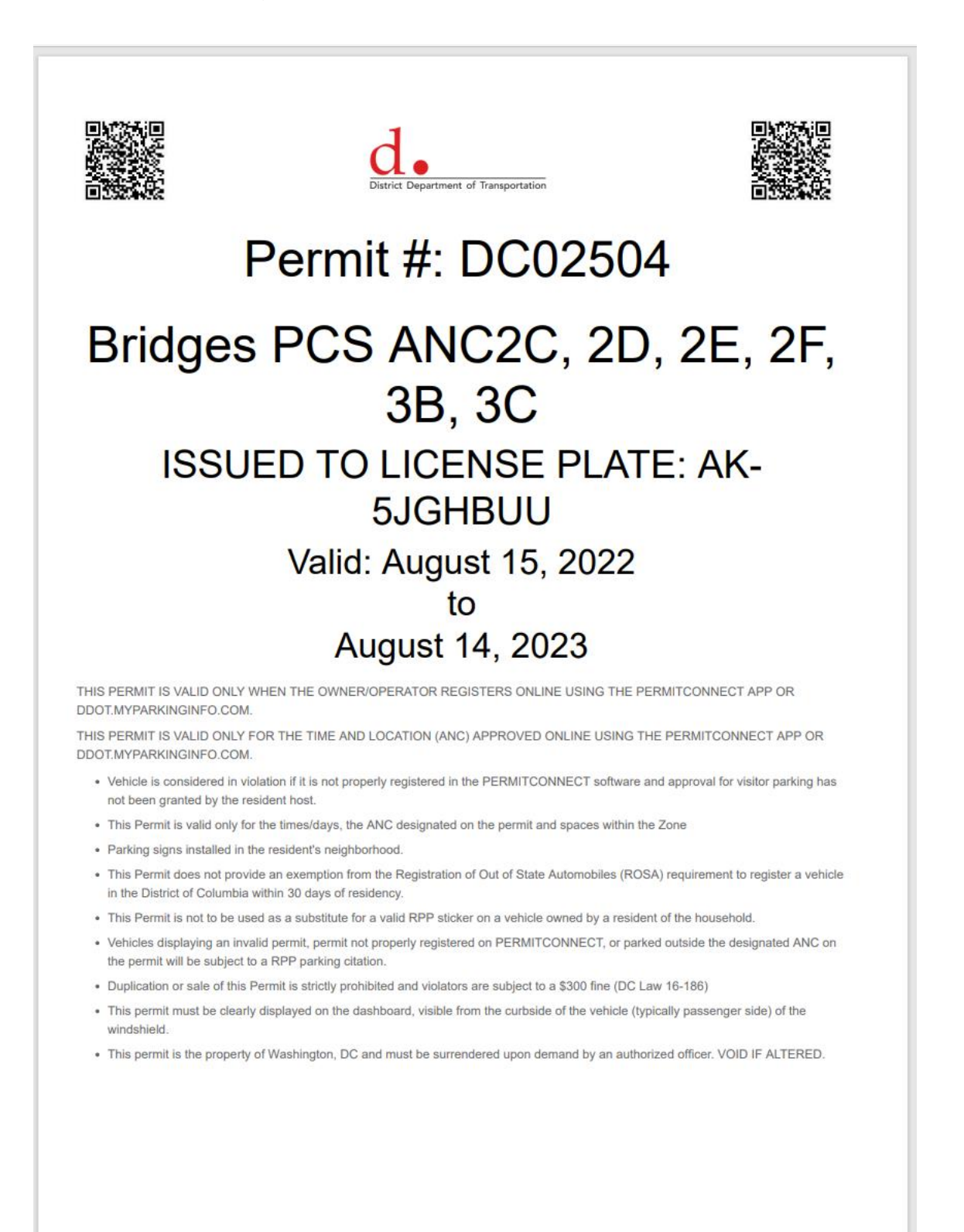

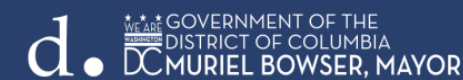